# สารบัญ

| 1. | pp PBRU Smart      | . 1 |
|----|--------------------|-----|
| 2. | TB University CMS1 | 10  |

# คู่มือ ลืมรหัส

# App PBRU Smart และ KTB University CMS

1. App PBRU Smart

มีขั้นตอนการตั้งรหัสใหม่ ดังนี้

เมื่อกรอกรหัสผิดจนครบ 3 ครั้ง App จะทำการ Logout แล้วเด้งไปให้กรอก User, Password

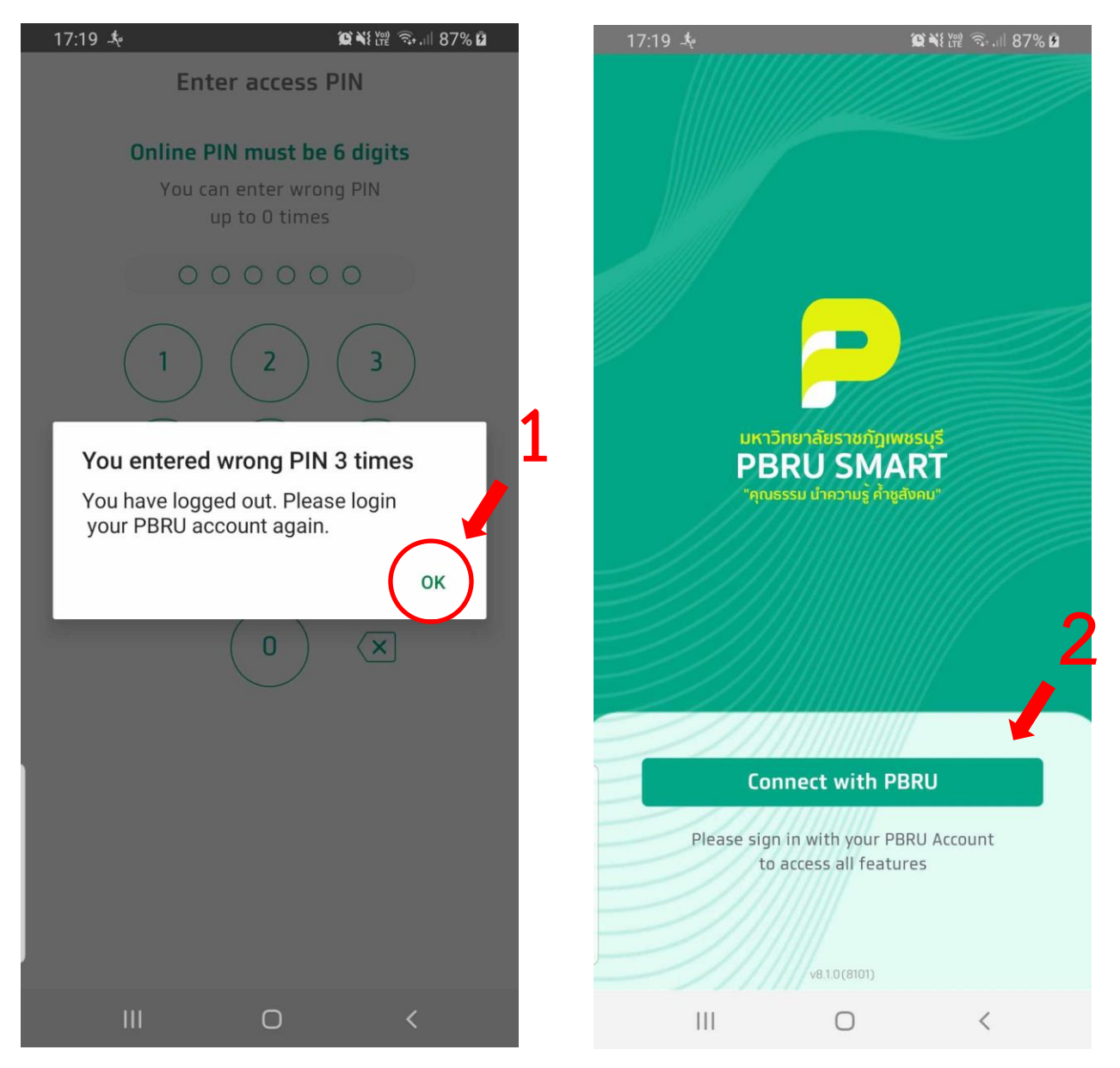

รูป 1 เชื่อมต่อ App ใหม่

| 10:33 .木 😰 💥 🛱 하네 41% 🖬                                                                                                    |  |  |  |  |  |  |  |
|----------------------------------------------------------------------------------------------------|--|--|--|--|--|--|--|
| ← PBRU OAuth                                                                                                    |  |  |  |  |  |  |  |
| 00-0                                                                                                    |  |  |  |  |  |  |  |
| <ul> <li>դղույնություններ</li> <li>դղույնություններ</li> <li>դրույնություններ</li> <li>դրույնուն հերություններ</li> <li>դրույնուն հերություններ</li> <li>դրույնուն հերություններ</li> <li>դրույնուն հերություններ</li> <li>դրույնուն հերություններ</li> <li>դրույնուն հերություն հերություններ</li> <li>դրույնուն հերություններ</li> <li>դրույնուն հերություն հերություն հերություն հերություններ</li> <li>դրույնուն հերություն հերություն հերություններ</li> <li>դրույնուն հերություն հերություններ</li> <li>դրուցի հերություններ</li> <li>դրուններ</li> <li>դրություն հերություն հերություններ</li> <li>դրություն հերություններ</li> <li>դրություն հերություն հերություններ</li> <li>դրություն հերություն հերություն հերություններ</li> <li>դրություն հերություն հերություն հերություններ</li> <li>դրություն հերություններ</li> <li>դրություներ</li></ul> |  |  |  |  |  |  |  |
| รหัสนักศึกษา/รหัสบุคลากร                                                                                                    |  |  |  |  |  |  |  |
| xxxxxxx                                                                                                    |  |  |  |  |  |  |  |
| รหัสฝาน                                                                                                    |  |  |  |  |  |  |  |
|                                                                                                    |  |  |  |  |  |  |  |
| ເข້າສູ່ຈະນນ                                                                                                    |  |  |  |  |  |  |  |
|                                                                                                    |  |  |  |  |  |  |  |

รูป 2 กรอก User และ Password

| 17:32 🤸                                                                                                    |                                                                                      | ີ ຈີ .ເຟ 95% <b>ຍ</b> |
|----------------------------------------------------------------------------------------------------|--------------------------------------------------------------------------------------|-----------------------|
| ← Ac                                                                                                    | count Setting                                                                        |                       |
| Ø6                                                                                                    | 3                                                                                    |                       |
| PBRU Account                                                                                                    |                                                                                      |                       |
| Name<br>Pannee Khonchoho<br>Account<br>pannee.kho@mail.<br>User Type<br>Teacher<br>ID<br>137017<br>Mobile Number * | o<br>pbru.ac.th                                                                      |                       |
| 0835/95155                                                                                                    |                                                                                      | 178                   |
| PBRU recommends that<br>been registered for pror<br>Fingerprint/Face II<br>Biometric authenticat<br>face ID        | you use a mobile number T<br>nptpay services<br><b>D</b><br>ion with fingerprint and | hat has already       |
|                                                                                                    |                                                                                      | -                     |
|                                                                                                    | Next                                                                                 |                       |
| 111                                                                                                    | 0                                                                                    | <                     |

รูป 3 กดถัดไป

#### ตั้งรหัส PIN 6 หลัก และ ยืนยัน PIN 6 หลัก เป็นการเสร็จ

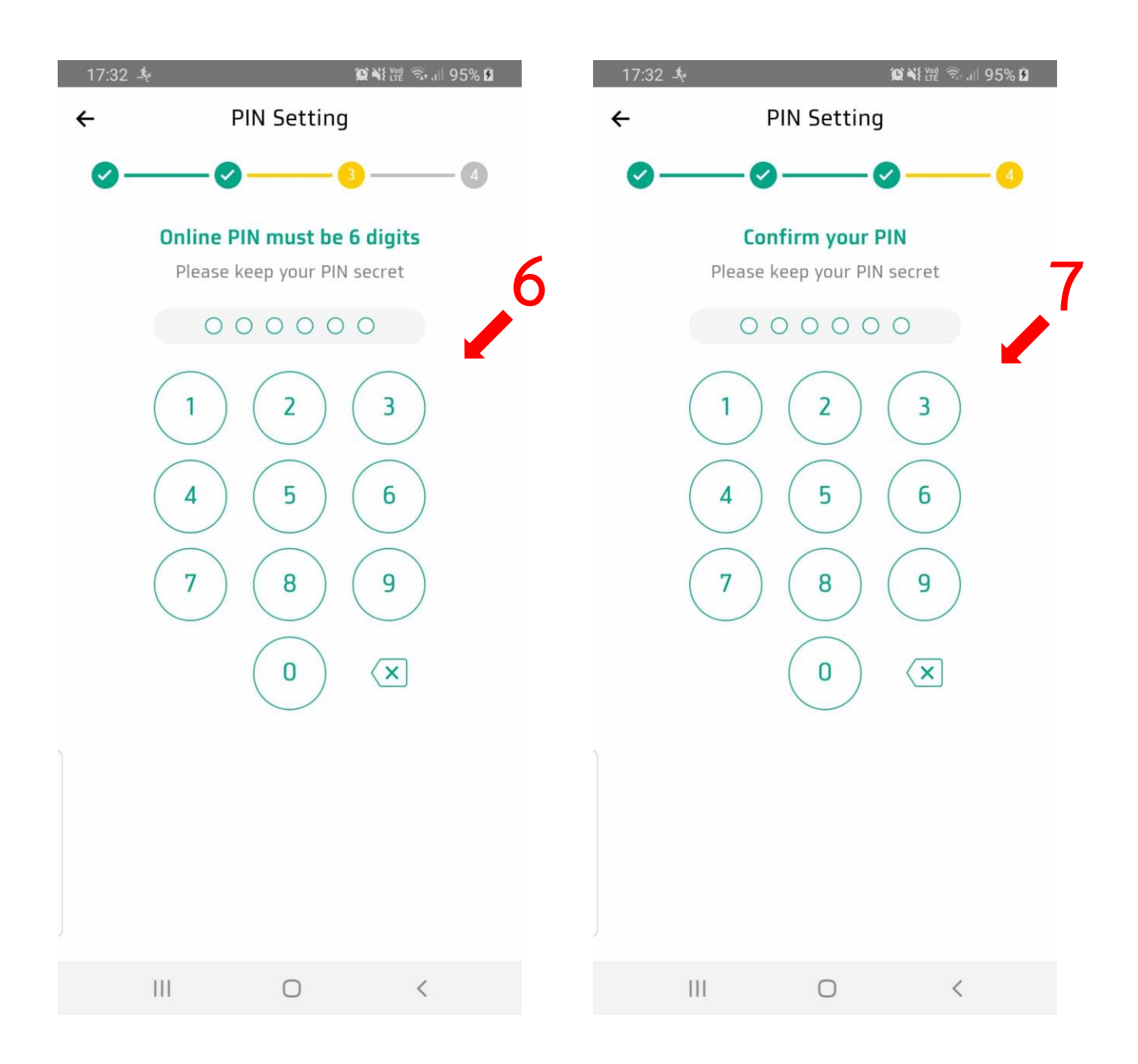

รูป 4 ตั้งรหัส และ ยืนยันรหัส

### \* ขึ้นมาหน้าหลัก โดยไม่มีการให้ตั้งและยืนยันรหัส PIN 6 หลักข้างต้น ให้ทำดังนี้

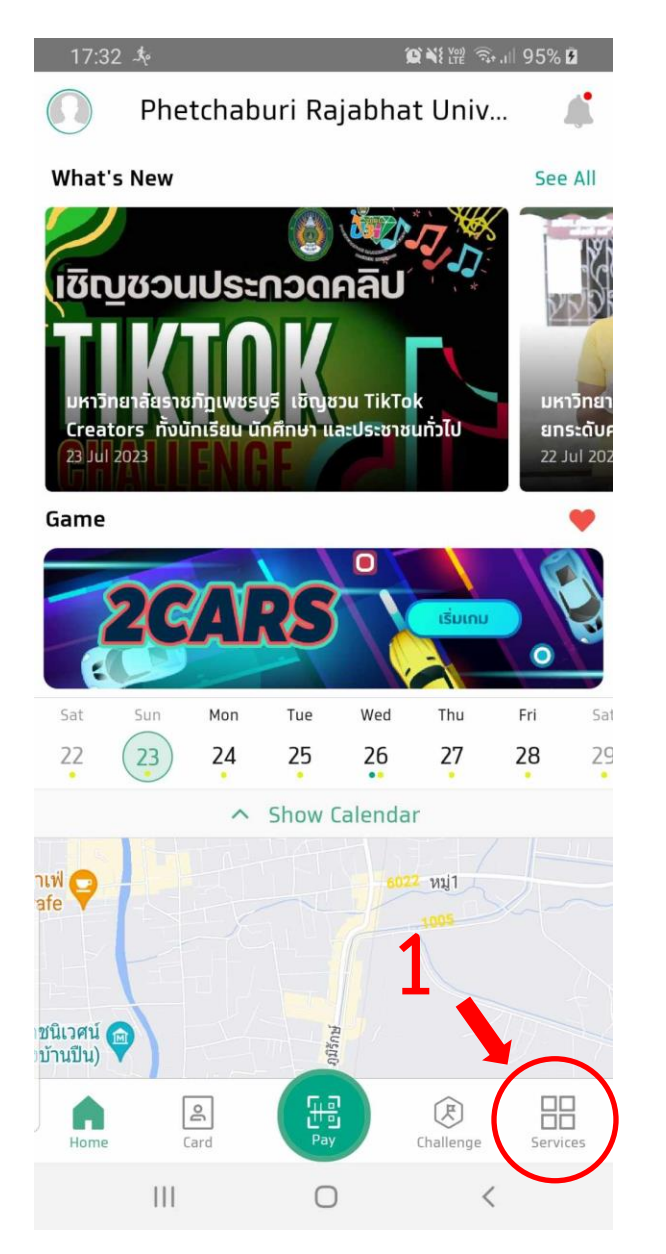

รูป 5 เข้าหน้า Services/บริการ

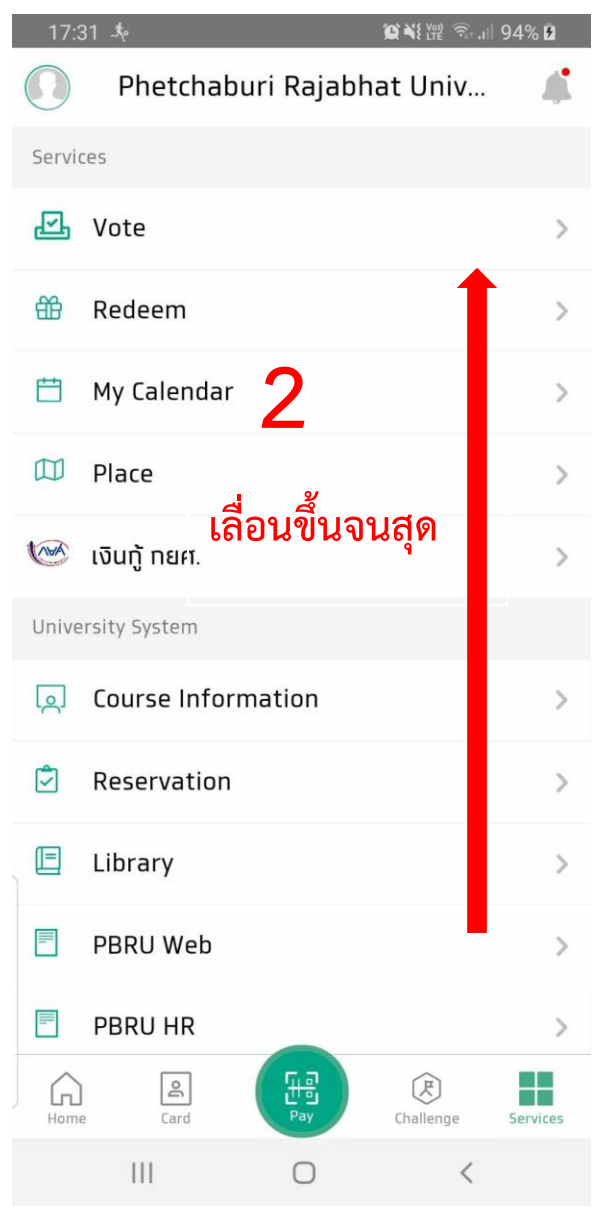

รูป 6 เลื่อนขึ้น

| 17:31 巻 🙀 🏹 🕅 945 |             |                      |           |          |
|-------------------|-------------|----------------------|-----------|----------|
|                   | Phetcha     | buri Rajabh          | at Univ   | 4        |
| <u>[0]</u>        | Course Info | rmation              |           | >        |
| ٢                 | Reservatior | ı                    |           | >        |
|                   | Library     |                      |           | >        |
|                   | PBRU Web    |                      |           | >        |
|                   | PBRU HR     |                      |           | >        |
|                   | Dormitory   |                      |           | >        |
| SZ.               | Game Lead   | erboard              |           | 5 >      |
| Settir            | ngs         |                      |           |          |
| ŝ                 | Settings    |                      |           | >        |
| ٢                 | Contact Us  |                      |           | >        |
| ሳ                 | Log Out     |                      |           |          |
|                   |             | version 8.1.0 (8101) |           |          |
| Home              | e Card      | Fill<br>Pay          | Challenge | Services |
|                   | Ш           | 0                    | <         |          |

Setting ← Check-in-class Settings \$:<u>-</u> > Q **Notification Settings** > **News Subscription** > 2 🖒 Connect Other Accounts > 0 Security > Data Privacy Management > Ż Ħ **Terms & Conditions** > Language > Ш  $\bigcirc$ <

รูป 8 เข้าหน้า Security/ปลอดภัย

รูป 7 เข้าหน้า Setting/ตั้งค่า

😰 ¥ł ₩ 🖘 .⊪ 94% 🖻

เสร็จขั้นตอนนี้แล้ว App จะเด้งให้ทำการ Connect PBRU ให้กรอก User, Password เหมือนการ เข้าใช้ App ครั้งแรก

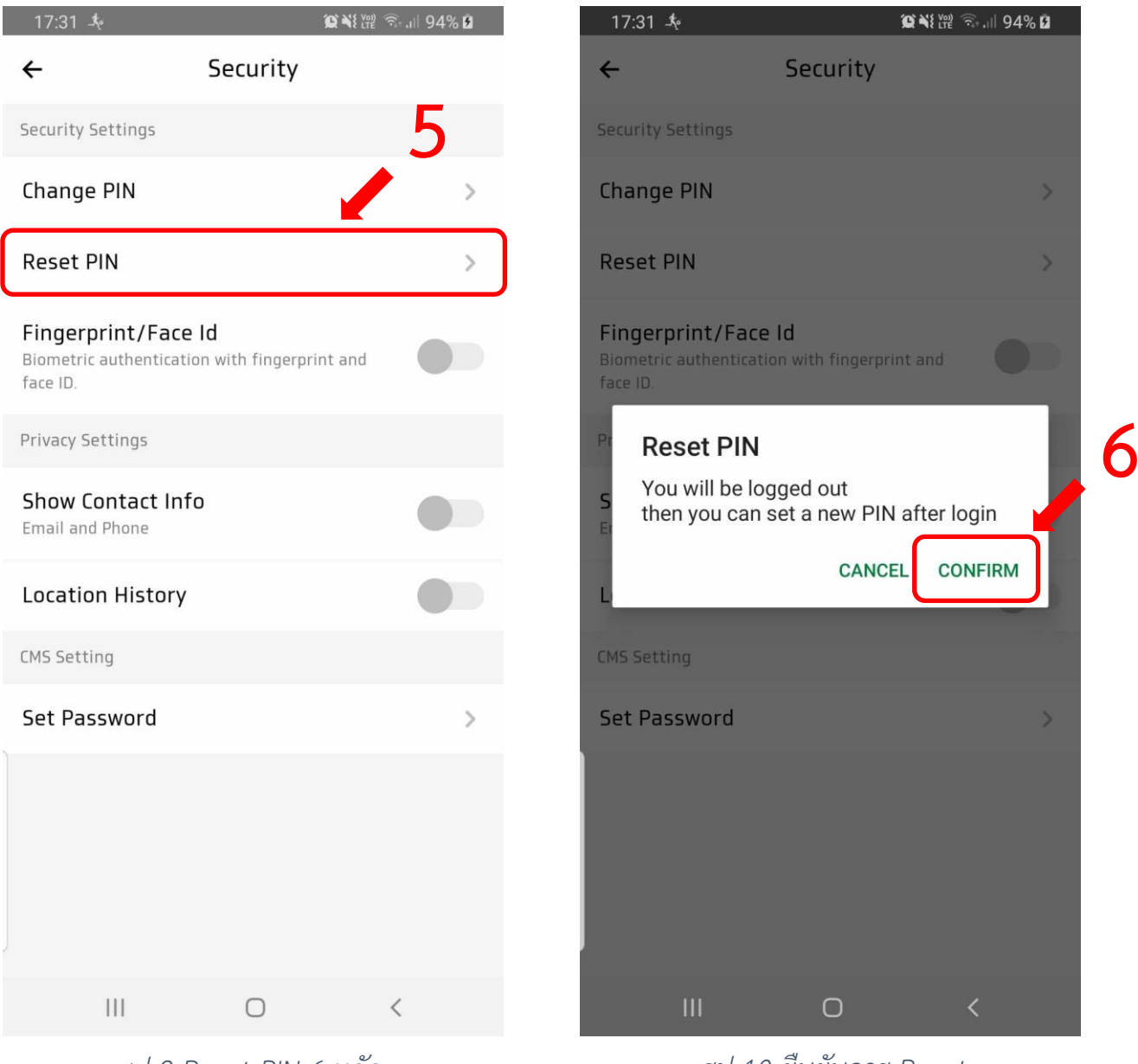

รูป 9 Reset PIN 6 หลัก

รูป 10 ยืนยันการ Reset

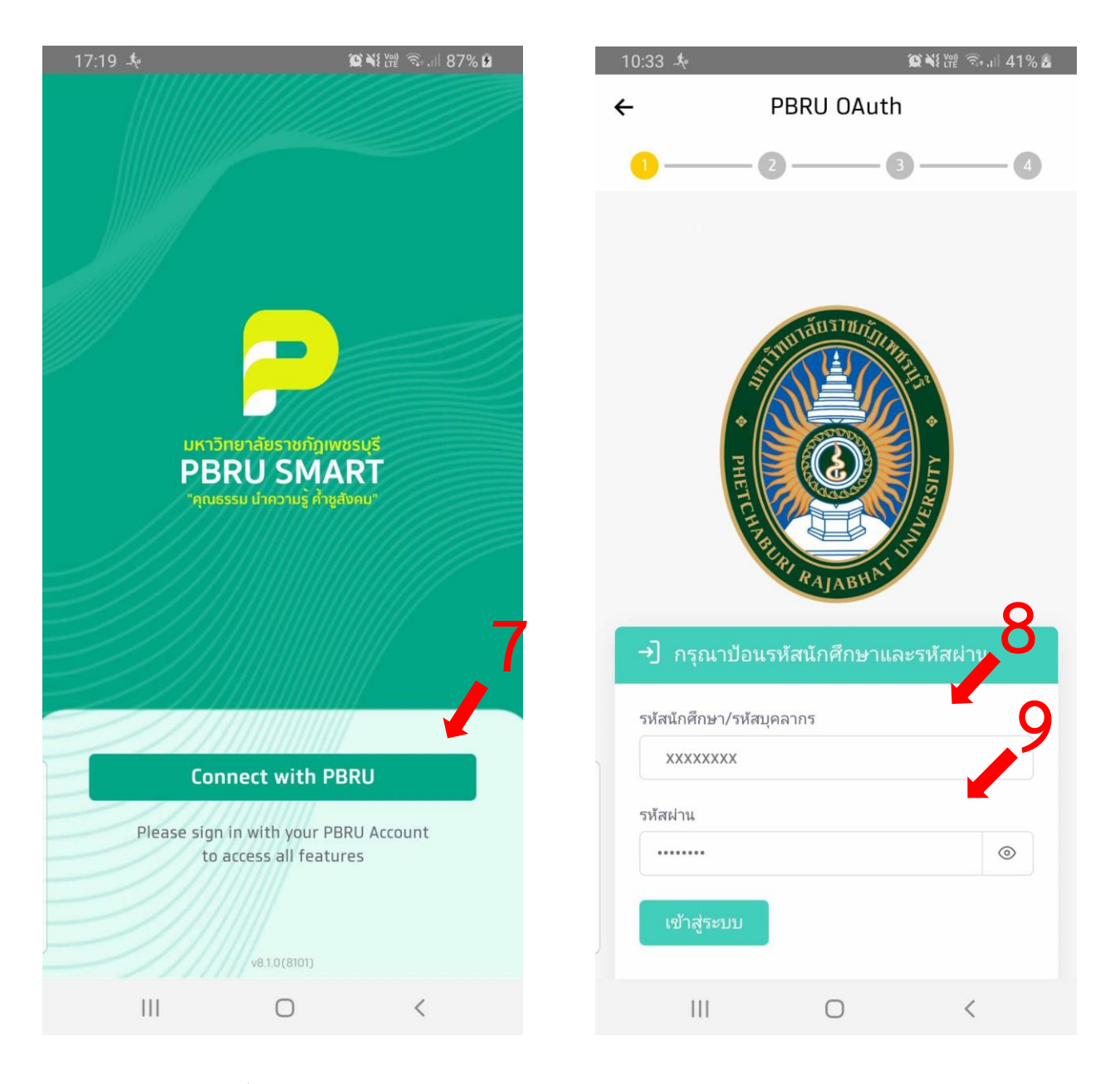

รูป 21 เชื่อมต่อ App ใหม่

รูป 12 กรอก User และ Password

| 17:32 🤸                                                                                                    |                                                                                                    | 12 ¥ł ₩ 🗟 .⊪ 95% 2     | 17:32 🎄    |                                                           | <b>(c) %</b> }                                                                                                    | ² 🖘 .⊪ 95% <b>2</b> |
|----------------------------------------------------------------------------------------------------|----------------------------------------------------------------------------------------------------|------------------------|------------|-----------------------------------------------------------|----------------------------------------------------------------------------------------------------|---------------------|
| ←                                                                                                    | Account Setti                                                                                                    | ng                     | ÷          | PIN S                                                     | etting                                                                                                    |                     |
| <b>Ø</b> —                                                                                                    | -0                                                                                                    | 34                     | <b>0</b> — | <b></b>                                                   |                                                                                                    |                     |
| PBRU Accou<br>Name<br>Pannee Kho<br>Account<br>pannee.kho(<br>User Type<br>Teacher<br>ID<br>137017<br>Mobile Numi<br>0835495155<br>PBRU recommen<br>been registered<br>Fingerprint/<br>Biometric auth<br>face ID | nt<br>nchoho<br>@mail.pbru.ac.th<br>ber *<br>nds that you use a mobile r<br>for promptpay services<br>Face ID<br>nentication with fingerpri | umber That has already | .0         | Online PIN mi   Please keep y   0   1   4   7   4   7   4 | $\begin{array}{c} ust be 6 digitation of the formula of the formula of the $ |                     |
|                                                                                                    | 0                                                                                                    | <                      | 11         | (                                                         | D                                                                                                    | <                   |
|                                                                                                    |                                                                                                    |                        |            |                                                           |                                                                                                    |                     |

รูป 13 กดถัดไป

รูป 14 ตั้งรหัส

### เสร็จสิ้นการตั้งรหัสเข้า App PBRU Smart

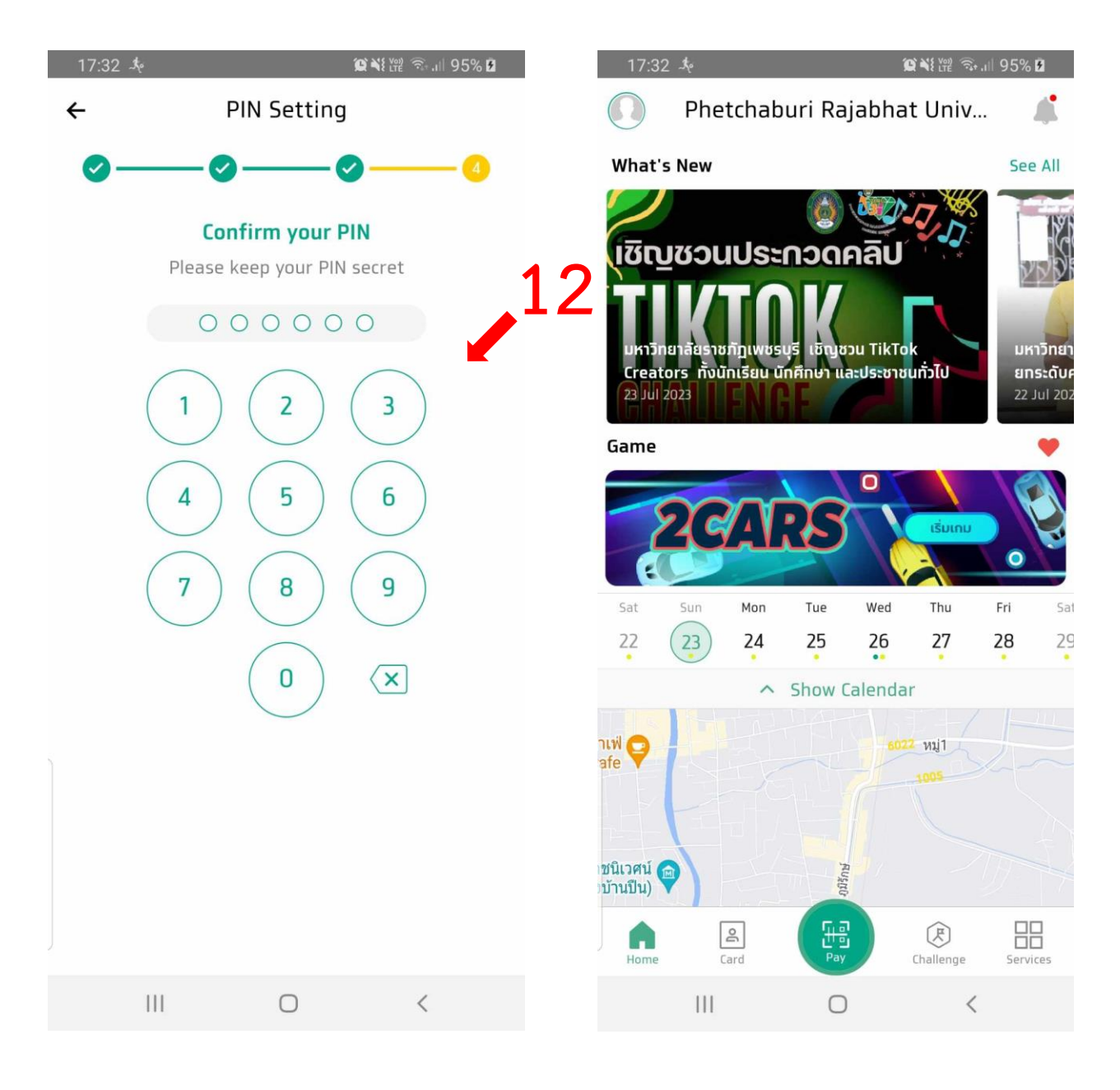

รูป 15 ยืนยันรหัส

รูป 16 หน้าหลัก

KTB University CMS
 มีขั้นตอนการตั้งรหัสผ่านใหม่ 5 ขั้นตอน ดังนี้

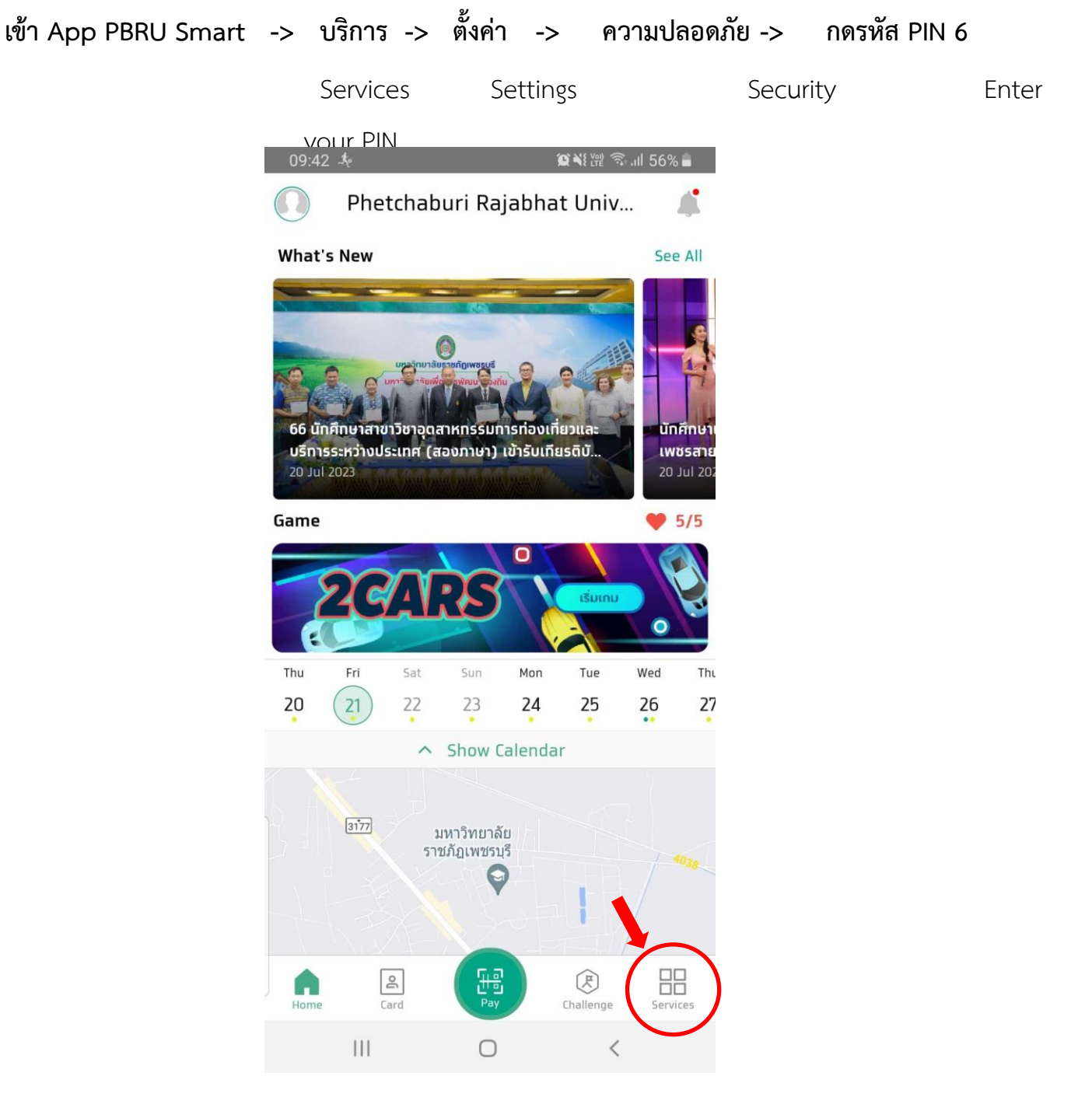

รูป 1 เข้าหน้า Services/บริการ

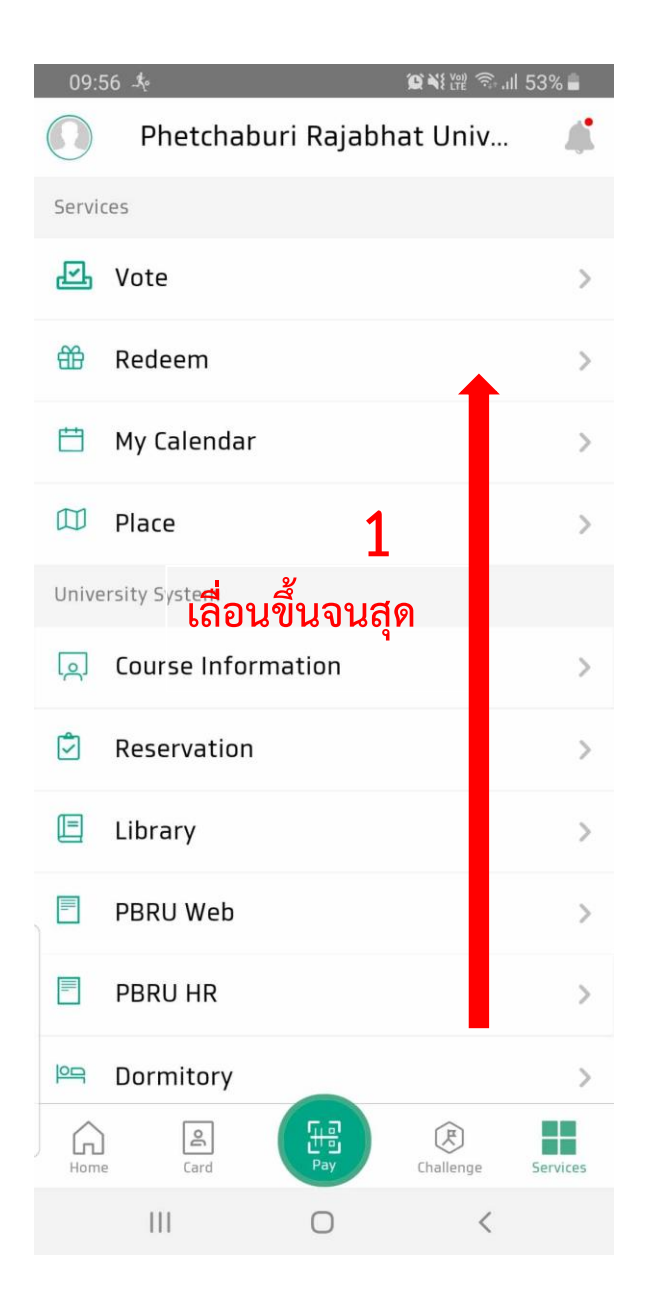

| 09:5       | l 54% 💼                   |          |
|------------|---------------------------|----------|
|            | Phetchaburi Rajabhat Univ | 4        |
| <u>م</u> ] | Course Information        | >        |
| Ż          | Reservation               | >        |
|            | Library                   | >        |
| -          | PBRU Web                  | >        |
|            | PBRU HR                   | >        |
| 면의         | Dormitory                 | >        |
|            | Game Leaderboard          | >        |
| Settir     | ngs                       |          |
| \$ <u></u> | Settings                  | >        |
| 6          | Contact Us                | >        |
| ባ          | Log Out                   |          |
|            | version 8.0.2(8021)       |          |
| Home       | e Card Pay Challenge      | Services |
|            | III O <                   |          |

รูป 3 เข้าหน้า Setting/ตั้งค่า

รูป 2 เลื่อนขึ้น

| 09         | 54 <i>-</i> *           | @¥१₩ 🦘 .⊪ 54% 🖬 |
|------------|-------------------------|-----------------|
| ÷          | Setting                 |                 |
|            | Check-in-class Settings | >               |
| $\Diamond$ | Notification Settings   | >               |
| 2          | News Subscription       | 3               |
| \$         | Connect Other Accounts  | >               |
| 0          | Security                | >               |
| ٢          | Personal data           | >               |
|            | Language                | >               |
|            |                         |                 |
|            |                         |                 |
|            |                         |                 |
|            |                         |                 |
|            | III O                   | <               |

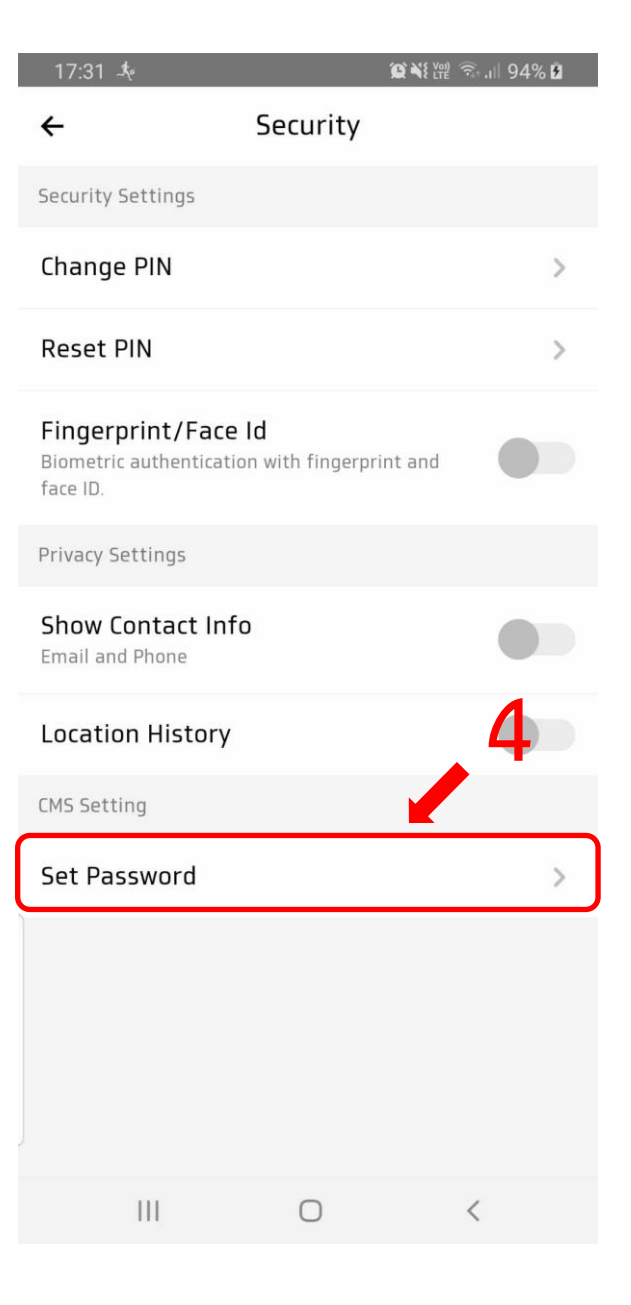

รูป 4 เข้าหน้า Security/ปลอดภัย

รูป 5 กด Set Password

### App จะทำการแจ้งการส่ง การตั้งรหัสเข้า KTB University CMS ไปทาง

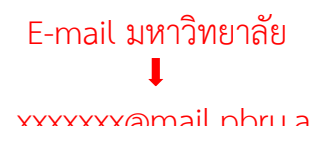

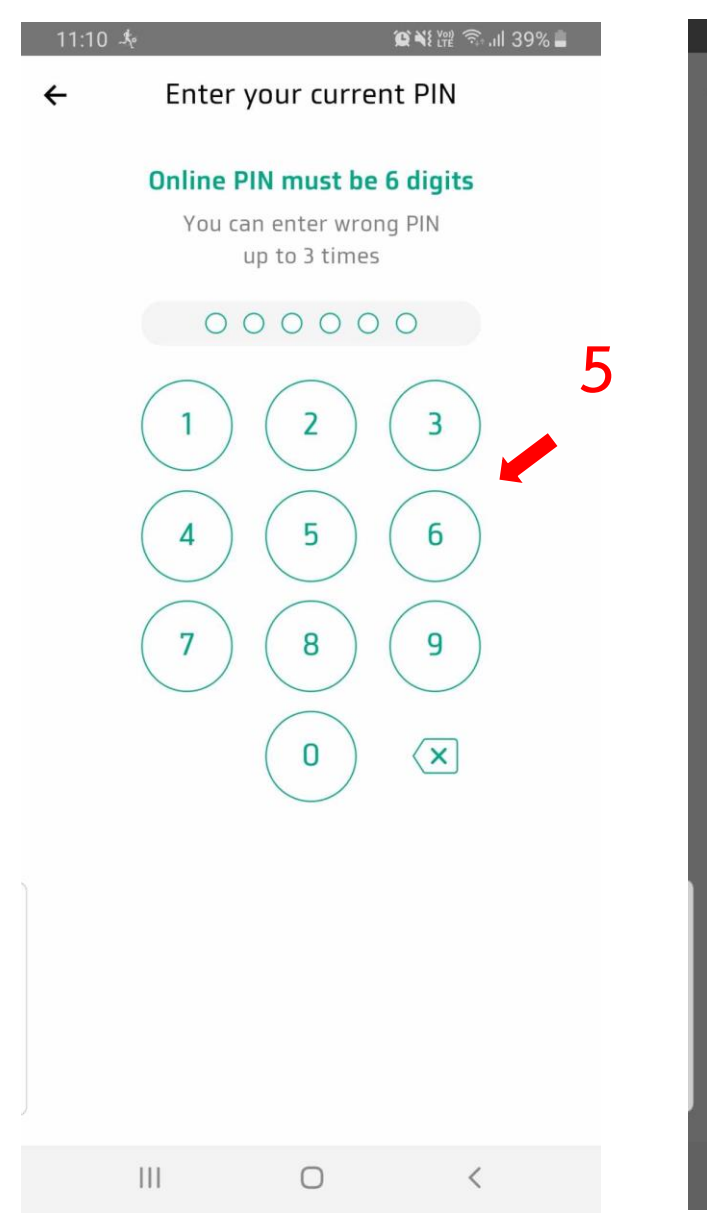

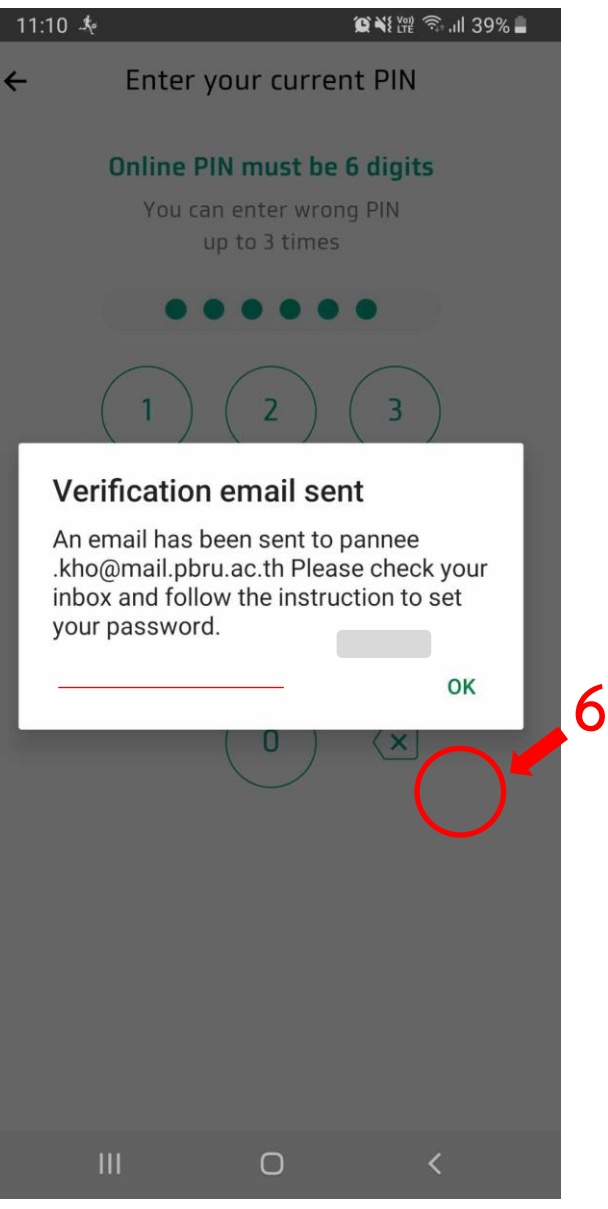

รูป 6 กด PIN 6 หลัก ตอนเข้าใช้ App รูป 7 กด OK/ตกลง แล้วเข้า E-mail มหาลัย

|   | admin                                                                                                    | Krungthai Smart University CMS : Invite CMS sy                                                                      | stem - Dear Teacher, You h | av |   |
|---|----------------------------------------------------------------------------------------------------|----------------------------------------------------------------------------------------------------|----------------------------|----|---|
|   |                                                                                                    |                                                                                                    |                            |    |   |
| ÷ |                                                                                                    |                                                                                                    | 1 จาก 428                  | <  | > |
|   | Krungthai Smart Unive                                                                                                    | ersity CMS : Invite CMS system 🙍                                                                                    | ายนอก กล่องจดหมาย ×        | ¢  | ß |
|   | admin@ktbuniversity.com<br>ถึงฉัน <del>-</del>                                                                                                    |                                                                                                    | 11:10 (2 นาทีที่ผ่านมา) 🖌  | ¢  | : |
|   | Dear Teacher,                                                                                                    |                                                                                                    |                            |    |   |
|   | You have been invited to join CMS Sy<br>Please respond within 15 minutes. (if<br>View invitation ><br>or<br>https://app.ktbuniversity.com/view/<br>d85b<br>Best regards,<br>Krungthai Smart University CMS | /stem<br>you have any questions, contact uapp@krungthai.co.th)<br>/invite/533edbcd705c55c4e14d7f2172155f11f8af71adb | 5317e7123360a33e384        |    |   |
|   | เรียนท่านอาจารย์,                                                                                                    |                                                                                                    |                            |    |   |
|   | คุณได้ค่าเชิญเข้าใช้งานระบบของอาจารย่<br>กรุณายืนยันการเข้าร่วมภายใน 15 นาที ( <i>ห</i>                                                                                                    | ์<br>เรากมีคำถาม สงสัย กรุณาติดต่อ <mark>uapp@krungthai.co.th</mark> )                                              |                            |    |   |
|   | กดเพื่อดูคำเชิญ                                                                                                    |                                                                                                    |                            |    |   |
|   | หรอ<br>https://app.ktbuniversity.com/view/<br>d85b                                                                                                    | /invite/533edbcd705c55c4e14d7f2172155f11f8af71adb                                                                   | 5317e7123360a33e384        |    |   |
|   | ด้วยความเคารพ,                                                                                                    |                                                                                                    |                            |    |   |
|   | Krungthai Smart University CMS                                                                                                    |                                                                                                    |                            |    |   |
|   | ดอบ ( -> ส่งต่อ                                                                                                    | )                                                                                                    |                            |    |   |

#### เข้า E-mail มหาวิทยา จะมี E-mail KTB Admin ส่งเข้ามา แล้วทำการคลิกเข้าไป

รูป 8 ทำการกดเข้า mail ที่ทาง KTB ส่งเข้ามา

## a. เมื่อเข้าไปแล้ว ให้ทำการกด กดเพื่อดูคำเชิญ หรือ Link

| ÷ |                                                                                                    | 1 จาก (       | 428 | < | > |
|---|----------------------------------------------------------------------------------------------------|---------------|-----|---|---|
|   | Krungthai Smart University CMS : Invite CMS system (חשעטרה) האני                                                                                                    | งจดหมาย ×     |     | 8 | Ø |
| : | admin@ktbuniversity.com 11:10 (2 นา<br>ถึง ฉัน 👻                                                                                                    | าทีที่ผ่านมา) | ☆   | ¢ | : |
|   | Dear Teacher,                                                                                                    |               |     |   |   |
|   | You have been invited to join CMS System<br>Please responder ain 15 minutes. (if you have any questions, contact uapp@krungthai.co.th )<br>View invitation ><br>or<br>https://app.ktbuniversity.com/view/invite/533edbcd705c55c4e14d7f2172155f11f8af71adb5317e71233<br>d85b | 60a33e384     | /   |   |   |
|   | Best regards,<br>Krungthai Smart University CMS                                                                                                    |               |     |   |   |
|   | <b>เรียนท่านอาจารย์,</b><br>ดุณได้ค่าเชิญเข้าใช้งานระบบของอาจารย์<br>กรุณายืนยันการเข้าร่วนายใน 15 นาที (หากมีคำถาม สงสัย กรุณาติดด่อ <mark>uapp@krungthai.co.th</mark> )                                                                                                   |               |     |   |   |
|   | กดเพื่อดูค่าเชิญ                                                                                                    |               |     |   |   |
|   | พรือ<br>https://app.ktbuniversity.com/view/invite/533edbcd705c55c4e14d7f2172155f11f8af71adb5317e71233<br>d85b                                                                                                    | 60a33e384     |     |   |   |
|   | ด้วยความเคารพ,<br>Krungthai Smart University CMS                                                                                                    |               |     |   |   |
|   | 🔶 ตอบ 🔶 ส่งต่อ                                                                                                    |               |     |   |   |

รูป 9 กดเพื่อดูคำเชิญ/URL app.ktbuniversity

#### b. ตั้งรหัสเข้าใช้งาน KTB University CMS

#### i. \*ต้องมีพิมพ์เล็ก พิมพ์ใหญ่ ตัวเลข และ อักขระพิเศษ

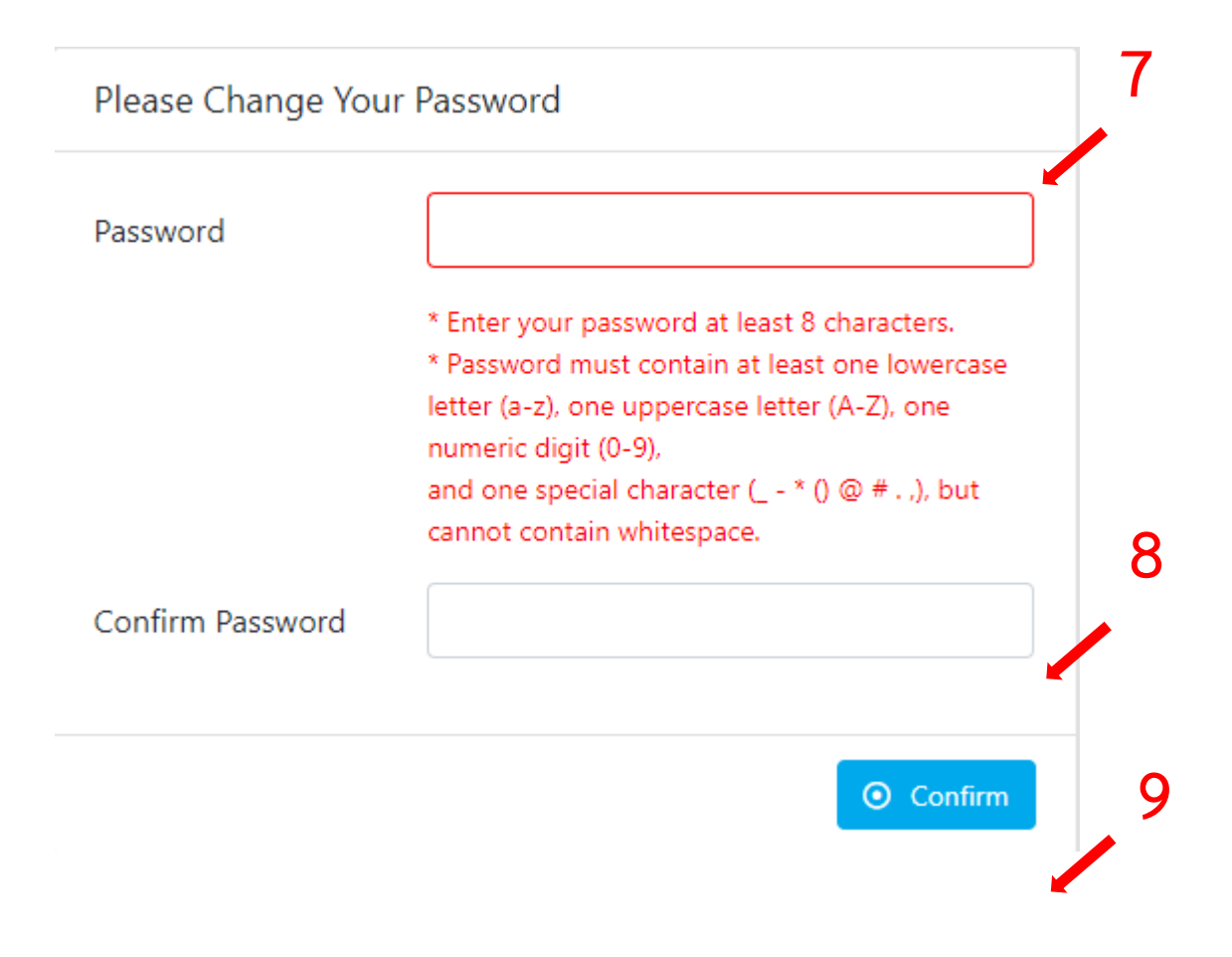

รูป 10 ตั้งรหัส โดยมี พิมพ์เล็ก พิมพ์ใหญ่ ตัวเลข และอักขระพิเศษ

- c. เมื่อกด ยืนยัน ( Confirm ) จะแจ้งว่าสำเร็จ รอประมาณ 5-10 วินาที จะมีการขึ้นหน้า ใหม่
  - i. ทำการกรอก E-mail มหาวิทยาลัย พร้อมรหัสที่ทำการตั้งไว้ดังข้อด้านบน แล้ว

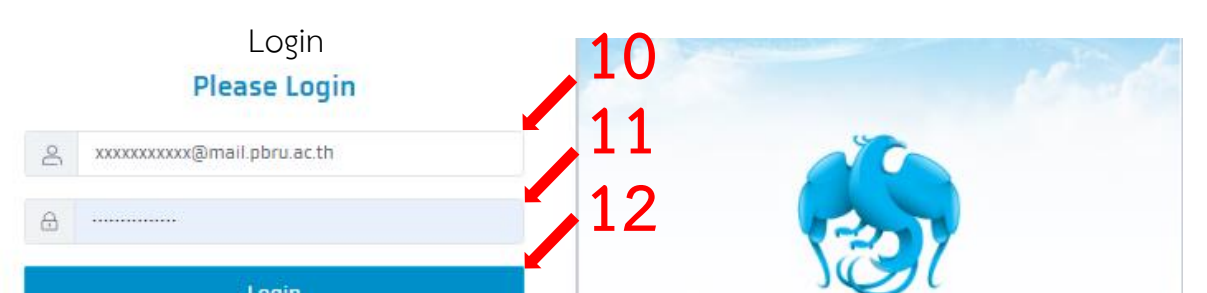

## d. ขึ้นหน้าดังนี้ ถือว่า เข้าใช้งานได้สำเร็จ

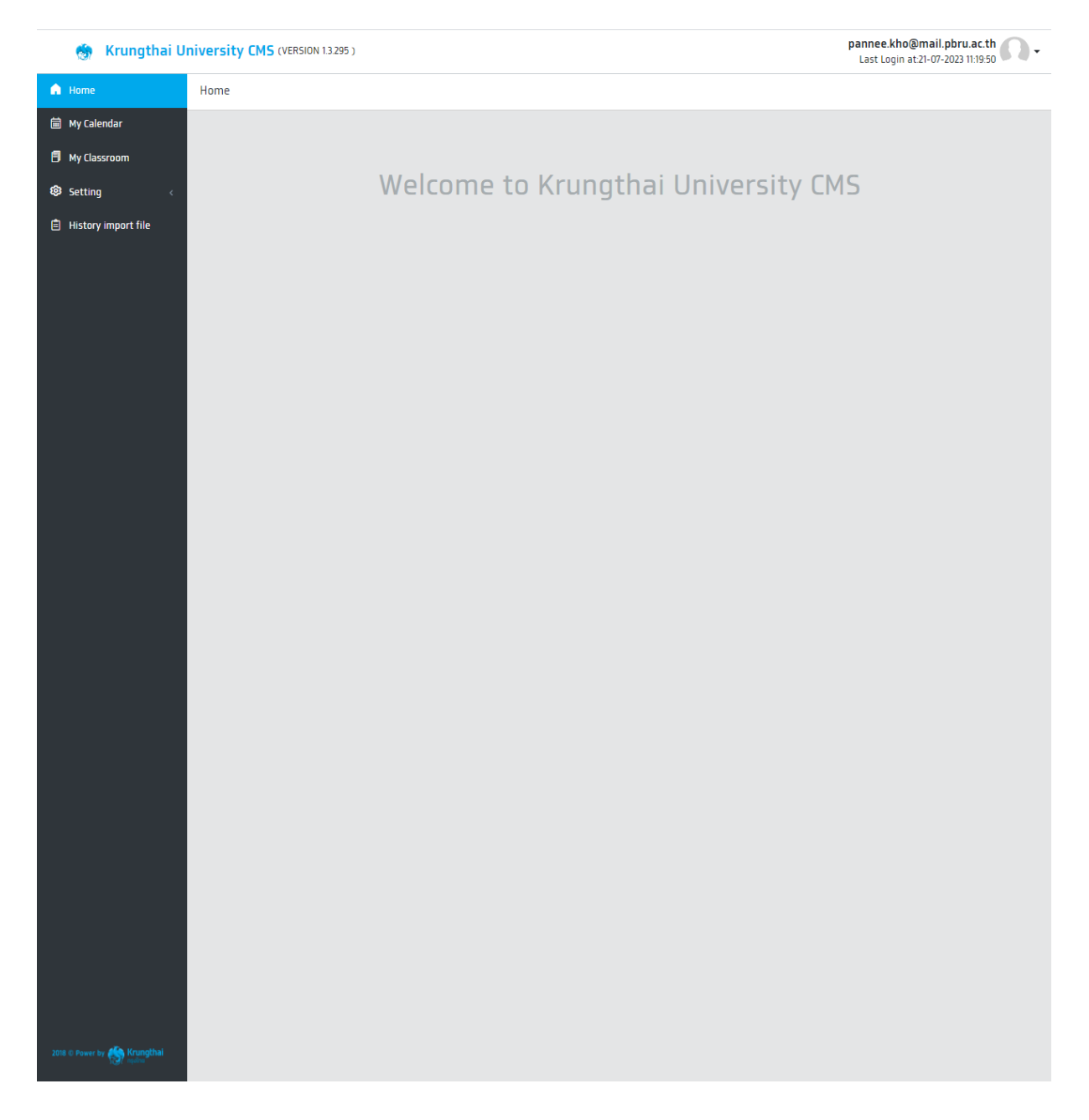

รูป 12 หน้าหลัก CMS